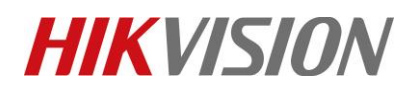

| HIK               | VIS         | <b>ION</b> ° |
|-------------------|-------------|--------------|
| 🐨 ROSARIO SEGURIE | DAD 💦 SOCIO | DISTRIBUIDOR |

| Title:   | DS-PEA How to configure in HikCentral | Version: | v1.0 | Date: | 14/02/2019 |
|----------|---------------------------------------|----------|------|-------|------------|
| Product: | DS-PEA Series Emergency Alarm Device  |          |      | Page: | 1 of 10    |

#### Preparation

- 1. DS-PEA1-21 Panic Alarm Station
- 2. HikCentral V1.3.0

#### **DS-PEA How to configure in HikCentral**

When you want pop-up windows in HikCentral Client, you need configure something by HikCentral website and Client.

#### 1. Check the license for Alarm input number and Alarm module.

| License                                                                                                    | >                                               | < |
|----------------------------------------------------------------------------------------------------|-------------------------------------------------|---|
| License Details License List                                                                                                    |                                                 |   |
| Authorization Details                                                                                                    | Details                                         |   |
| Camera(Exclude Cameras Imported from Site)                                                                                                    | 1/100                                           |   |
| Access Point                                                                                                    | 0/50                                            |   |
| Alarm Input (Security Control Device)                                                                                                    | 3/2048                                          |   |
| Recording Server                                                                                                    | 1/64                                            |   |
| Remote Site()                                                                                                    | 0/5                                             |   |
| UVSS                                                                                                    | 0/4                                             |   |
| ANPR                                                                                                    | Enabled                                         |   |
| Smart Wall                                                                                                    | Enabled                                         | - |
| Please properly keep your activation code. Deactivate otherwise the activation code cannot be used any more otherwise the activation code cannot be used any more otherwise the activating the activation code | the VSM if you need to uninstall the VSM,<br>e. |   |
|                                                                                                    | Close                                           |   |

# **HIKVISIO**N

| Title:   | DS-PEA How to configure in HikCentral                                                | Version:                                                   | v1.0            | Date: | 14/02/2019 |
|----------|--------------------------------------------------------------------------------------|------------------------------------------------------------|-----------------|-------|------------|
| Product: | DS-PEA Series Emergency Alarm Device                                                 |                                                            |                 | Page: | 2 of 10    |
|          |                                                                                      |                                                            | ~               |       |            |
|          | License                                                                              |                                                            | ~               |       |            |
|          | License Details License List                                                         |                                                            |                 |       |            |
|          | Authorization Details                                                                | Details                                                    |                 |       |            |
|          | GIS Map                                                                              | Enabled                                                    | ~               |       |            |
|          | Alarm                                                                                | Enabled                                                    |                 |       |            |
|          | Access Control                                                                       | Enabled                                                    |                 |       |            |
|          | Attendance                                                                           | Enabled                                                    |                 |       |            |
|          | Face Comparison                                                                      | Enabled                                                    |                 |       |            |
|          | People Counting                                                                      | Enabled                                                    |                 |       |            |
|          | Queue Analysis                                                                       | Enabled                                                    |                 |       |            |
|          | Temperature Analysis                                                                 | Enabled                                                    | ~               |       |            |
|          | Please properly keep your activation code<br>otherwise the activation code cannot be | e. Deactivate the VSM if you need to uni<br>used any more. | nstall the VSM, |       |            |
|          |                                                                                      |                                                            | Close           |       |            |

## 2. Add DS-PEA1-21 Panic Alarm Station to HikCentral.

## 1. Choose Physical View

| to | Remote Site Management | Physical View     | Logical View | Event & Alarm |
|----|------------------------|-------------------|--------------|---------------|
|    | Access Level           | Time & Attendance | Person       | Vehicle       |
|    | Security               | کې<br>System      |              |               |

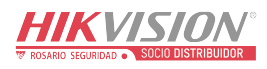

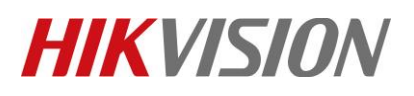

| Title:   | DS-PEA How to configure in HikCentral | Version: | v1.0 | Date: | 14/02/2019 |
|----------|---------------------------------------|----------|------|-------|------------|
| Product: | DS-PEA Series Emergency Alarm Device  |          |      |       | 3 of 10    |

HIKVISII

#### 2. Choose Security Control Device, add device IP to HikCentral

| 🔶 Hil      | kCentral Web Client     |                       |                                              |          |        |
|------------|-------------------------|-----------------------|----------------------------------------------|----------|--------|
| ŵ          | Encoding Device         | Add Security Cont     | rol Device                                   |          |        |
| $\bigcirc$ | Access Control Device   | J                     | Dert Segment                                 |          |        |
| -          | Security Control Device |                       | Batch Import                                 |          |        |
| €          | Recording Server        | Basic Information     |                                              |          |        |
|            | Streaming Server        | * Device Address      | 10.9.96.174                                  | 0        | 1      |
|            | Smart Wall              | * Device Port         | 8000                                         |          | 1      |
|            |                         | * Alias               | 10.9.96.174                                  | 0        | _      |
| Ę          |                         | * User Name           | admin                                        |          | 2      |
|            |                         | * Password            | •••••                                        |          |        |
| EO         |                         |                       | Weal                                         | C        | 3      |
| ţ          |                         | Channel Information   |                                              |          |        |
| 2          |                         | 1 Add Channel to Area |                                              |          |        |
| r1         |                         | i * Channel           | All Channels                                 |          |        |
|            |                         |                       | <ul> <li>Specified Alarm Input</li> </ul>    |          |        |
| Ð          |                         | * Area                | Oreate Area by Device Name                   |          |        |
| ¥          |                         |                       | <ul> <li>Existing Area</li> <li>4</li> </ul> |          |        |
| 202        |                         |                       |                                              |          |        |
|            |                         |                       | Add Add and C                                | Continue | Cancel |

#### 3. Configure Map.

- 1. Choose Logical View.
- 2. Choose Alarm Inputs.
- 3. Click Alarm in 3, and add the Alarm in point to map.

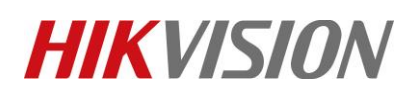

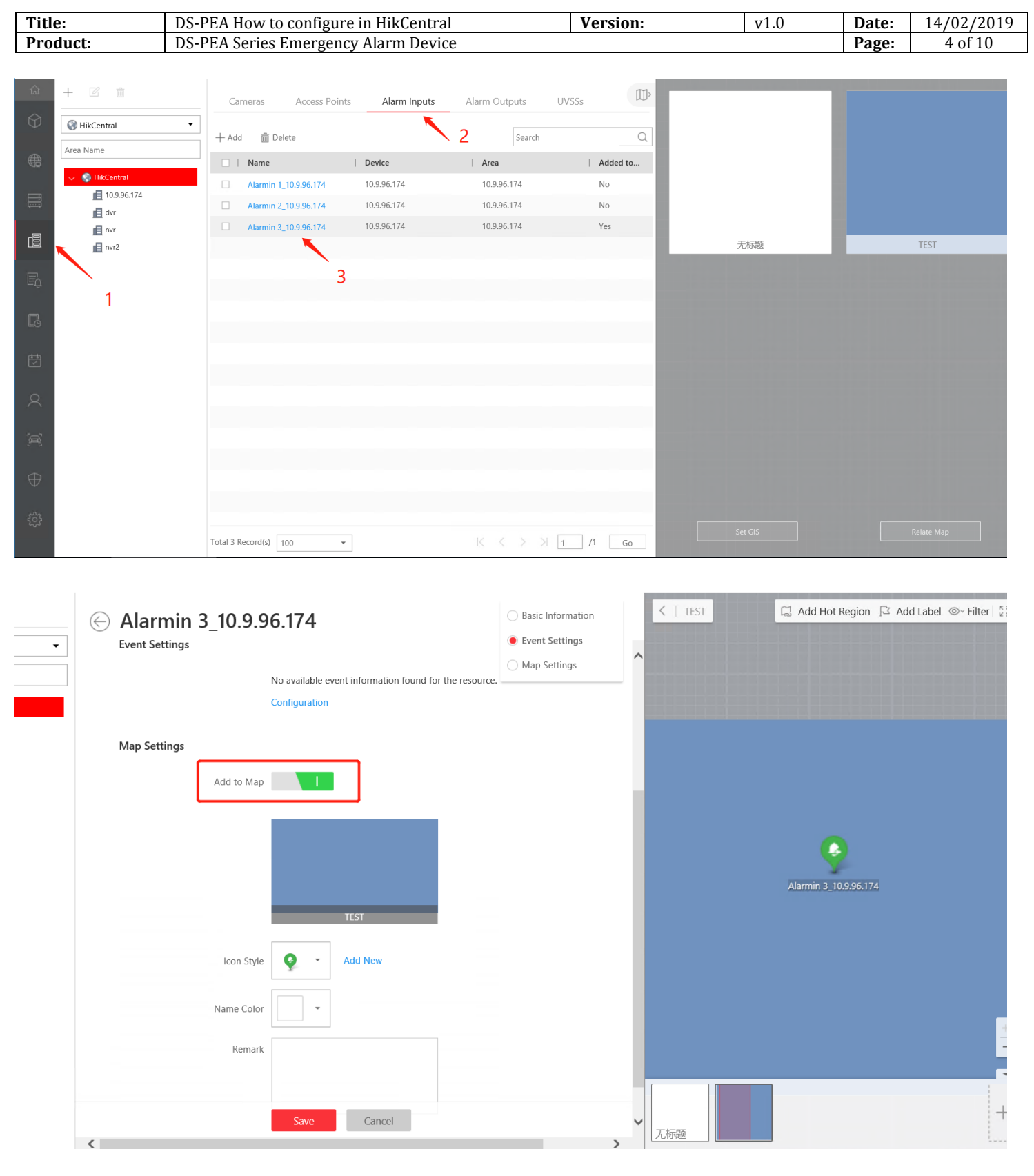

HIKVISIOM

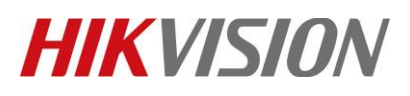

| Title:   | itle: DS-PEA How to configure in HikCentral |  | v1.0 | Date: | 14/02/2019 |
|----------|---------------------------------------------|--|------|-------|------------|
| Product: | DS-PEA Series Emergency Alarm Device        |  |      |       | 5 of 10    |

HIKVINII

### 4. Configure Event and Alarm (Pop-Up) .

- 1. Choose Event & Alarm.
- 2. Choose Alarm.
- 3. Choose Alarm Input----Alarm Input----Device----Alarm in 3.

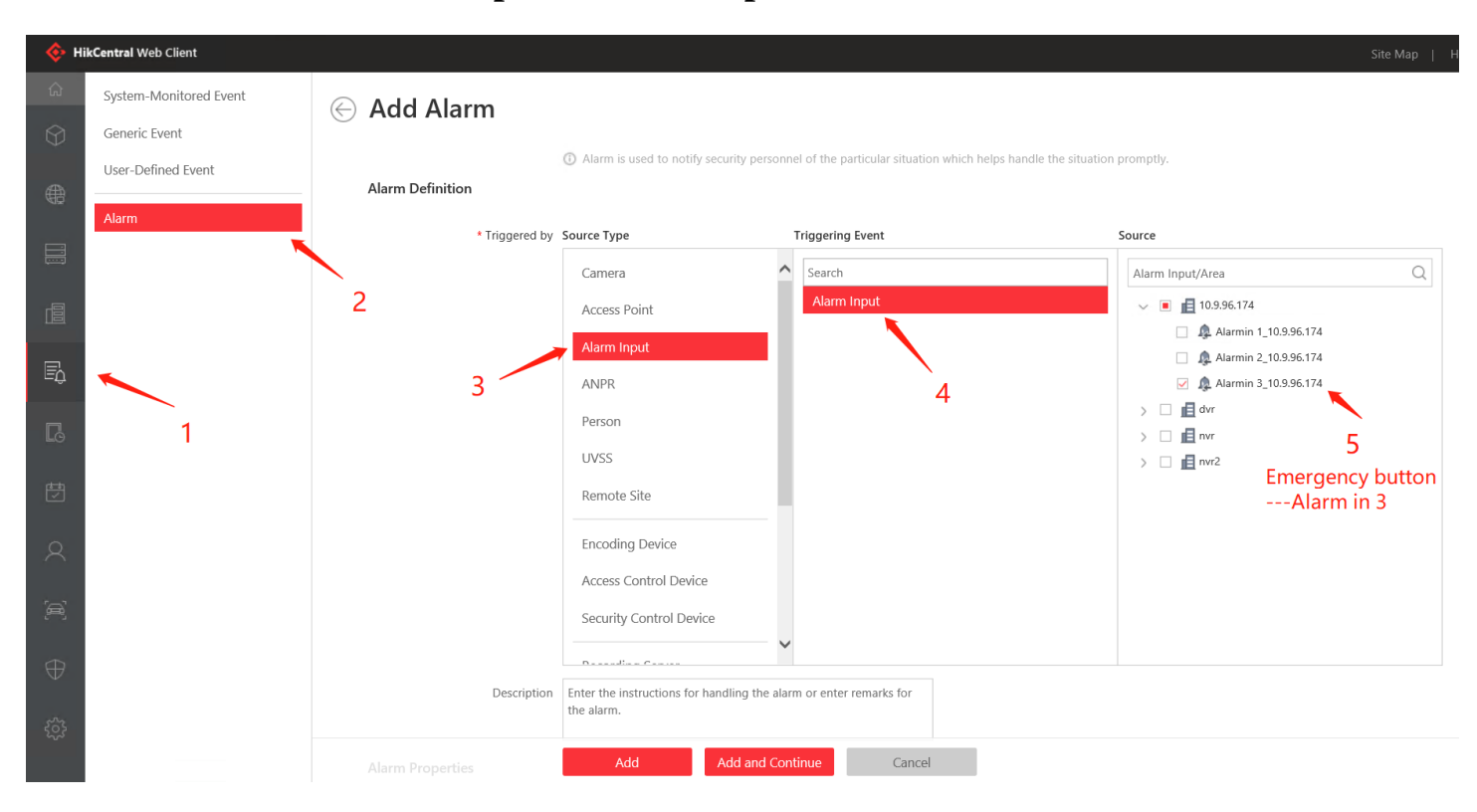

- 4. Choose Related Cameras----- Device Camera----Configure Storage Location
- 5. For Display Video type you can choose Recorded Video or Live View.

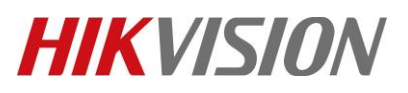

|    | H    |       | K     | V     | 7   | 5    | /   | 0     | Λ     | /8 |
|----|------|-------|-------|-------|-----|------|-----|-------|-------|----|
| 18 | ROSA | RIO S | EGURI | DAD . | N S | 0010 | DIS | TRIBU | JIDOF |    |

| Title:   | DS-PEA How to configure in HikCentral | Version: | v1.0    | Date: | 14/02/2019 |
|----------|---------------------------------------|----------|---------|-------|------------|
| Product: | DS-PEA Series Emergency Alarm Device  | Page:    | 6 of 10 |       |            |
|          |                                       |          |         |       |            |

| C Add Alarm                     |                     |                           |                                               |                                            |
|---------------------------------|---------------------|---------------------------|-----------------------------------------------|--------------------------------------------|
| () Related Cameras              | <b>1</b>            | 1                         |                                               |                                            |
| * Camera                        | Up to 16 cameras ca | an be selected for lir    | nkage.                                        |                                            |
|                                 | + Add 👖 Delete      | All                       |                                               |                                            |
| 2                               | Camera              | Area                      | Storage Location                              | Operation                                  |
| 2                               | Camera1_10.9.96.1   | 10.9.96.174               | Main Storage_10.9.96.174 🔹                    | $\times$                                   |
| * View Pre-Alarm Video          | 3s                  | •<br>corded video files b | efore the alarm, you can view the video recor | <b>3</b><br>ded from periods preceding the |
| * Post-record                   | 15s                 | -                         |                                               |                                            |
| () * Lock Video Files for (Day) | 0                   |                           |                                               |                                            |
| * Display Video by Default      | Recorded Video Wh   | nen Alarm Occurred        |                                               |                                            |
|                                 | Live View           |                           | 4                                             |                                            |

- 6. Click Related Map-----choose Map.
- 7. Click Trigger Pop-up Window.

| Related Map     Map Name/Area Na     I | ame<br>2 |
|----------------------------------------|----------|
| 1 Trigger Pop-up Window 🗹              |          |
| Display on Smart Wall                  | 3        |
| Restrict Alarm Handling Time           |          |
| Trigger Audible Warning                |          |
| Save                                   | Cancel   |

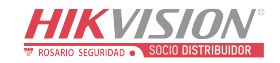

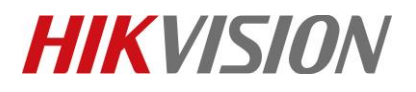

| Title:   | DS-PEA How to configure in HikCentral | Version: | v1.0  | Date:   | 14/02/2019 |
|----------|---------------------------------------|----------|-------|---------|------------|
| Product: | DS-PEA Series Emergency Alarm Device  |          | Page: | 7 of 10 |            |

## 5. Configure HikCentral Client.

1. Choose Alarm Center.

| 🚸 HikCentral Control Client |                             |                           |                   | 14 🛃 💭 🔀 admin ~ 17:11:0: | 7 UTC+08:00 🔒 — 🗆 🗙 |
|-----------------------------|-----------------------------|---------------------------|-------------------|---------------------------|---------------------|
| My Dashboard                |                             |                           |                   |                           |                     |
| Surveillance                | Investigation               | Video Analysis            | Maintenance       | Tool                      | Management          |
|                             | E                           | 041                       | -~                | Smart Wall                | Download Center     |
| Monitoring                  | لے۔<br>Alarm & Event Search | 7 YIII<br>People Analysis | Health Monitoring | VSPlayer                  | Local Picture       |
|                             |                             |                           |                   | F Broadcast               | Local Recording     |
| Ä                           |                             |                           | ĒO                | Alarm Output Contro       | ol System           |
| Alarm C Alarm Center        | Video Search                | Heat Map                  | Audit Trail       | Two-Way Audio             | Help                |
|                             | [DR925]<br>Vehicle Search   | Temperature               |                   |                           |                     |
|                             |                             |                           |                   |                           |                     |
|                             |                             |                           |                   |                           |                     |
|                             | Access Control              | Vehicle Analysis          |                   |                           |                     |
|                             |                             |                           |                   |                           |                     |
|                             |                             |                           |                   |                           |                     |

2. Enable Pop-up Window.

| 💠 HikCentral Control Client        |                                                     |                     | tt ∓ Û                             | admin ~ 17:11:39 UTC+0             | 8:00 🗛 — 🗆 🗙                      |
|------------------------------------|-----------------------------------------------------|---------------------|------------------------------------|------------------------------------|-----------------------------------|
| ি Alarm Center ∽                   |                                                     | [                   | Display Related Video & Map ~ Oper | ation ~ 🛛 🕞 Triggering Event       | $\oplus$ Arming Control $\square$ |
| All • Mark Status                  | <ul> <li>Alarm Priority - Alarm Status -</li> </ul> | ିର୍ଯ୍ History Alarm | Alarm Displayed on Smart W         | ludio On<br>Pop-up Window Disabled | Unacknowledged: 0                 |
| Mark Alarm Name Alarm Priority     | Alarm Time (Contr   Alarm Source                    | Area                | Triggering Event/Alarm             | Alarm Status Operation             |                                   |
|                                    |                                                     |                     |                                    |                                    |                                   |
|                                    |                                                     |                     | Enable                             | Pop-up                             |                                   |
|                                    |                                                     |                     | Ellable                            | rop-up                             |                                   |
|                                    |                                                     |                     |                                    |                                    |                                   |
|                                    |                                                     |                     |                                    |                                    |                                   |
| Related Video                      |                                                     | 🖸 Relate            | d Map                              |                                    | Ľ                                 |
|                                    |                                                     |                     |                                    |                                    |                                   |
| i da                               |                                                     |                     |                                    |                                    |                                   |
|                                    |                                                     |                     |                                    |                                    |                                   |
|                                    |                                                     |                     |                                    |                                    |                                   |
|                                    |                                                     |                     |                                    |                                    |                                   |
| 1                                  |                                                     |                     |                                    | TT                                 |                                   |
|                                    |                                                     |                     |                                    | 4                                  |                                   |
|                                    |                                                     |                     |                                    |                                    |                                   |
|                                    |                                                     | 1                   |                                    |                                    |                                   |
| 2019/02/                           | 4 17:11:33                                          | 🖃 24h 王             |                                    |                                    |                                   |
|                                    |                                                     |                     |                                    |                                    |                                   |
| Go to Alarm Time Live View Display | on Smart Wall                                       | Stop                |                                    |                                    |                                   |

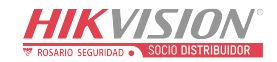

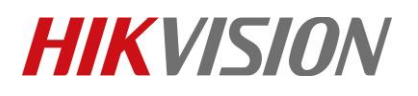

| Title:   | DS-PEA How to configure in HikCentral | Version: | v1.0 | Date: | 14/02/2019 |
|----------|---------------------------------------|----------|------|-------|------------|
| Product: | DS-PEA Series Emergency Alarm Device  |          |      | Page: | 8 of 10    |

#### 6. Test Pop up.

- 1. Test Trigger Alarm by HikCentral Website.
- 2. You can see the HikCentral Client pop-up window (Include Video and Map).

| 🔶 н       | ik <b>Central</b> Web Client |                            |                                   |                                |                |            |           | Site Map   Hi,adr |
|-----------|------------------------------|----------------------------|-----------------------------------|--------------------------------|----------------|------------|-----------|-------------------|
| ŵ         | System-Monitored Event       |                            |                                   |                                | *i             |            |           |                   |
| ~         | Consis Front                 |                            | te All Invalid items 🕑 Enable All | 🕒 Disable All 👘 🖓 🥹 Alarm Seti | ungs           |            |           |                   |
| $\forall$ | Generic Event                | Alarm Name                 | Source                            | Triggering Event               | Alarm Priority | Status     | Operation |                   |
| ADA       | User-Defined Event           | Alarmin 3 10.9.96.174-Alar | Alarmin 3 10.9.96.174             | Alarm Input                    | High           | Enabled    | R @       | Θ×                |
| 顀         | Alarm                        |                            |                                   |                                |                |            |           | 0 1               |
|           | Aldilli                      |                            |                                   |                                |                |            |           |                   |
|           |                              |                            |                                   |                                | Test Tri       | nder Aları | m 🖊       |                   |
|           |                              |                            |                                   |                                |                |            |           |                   |

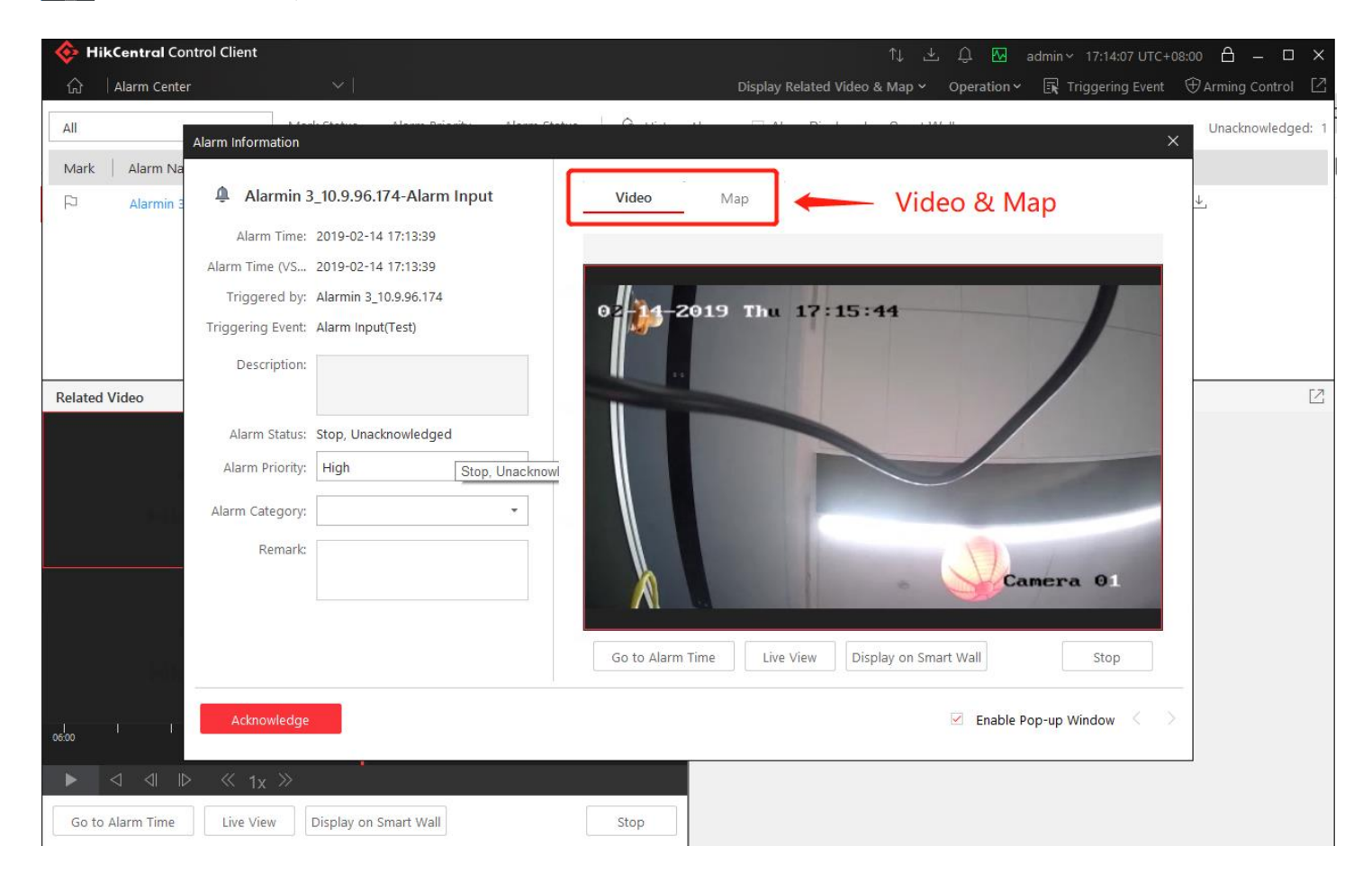

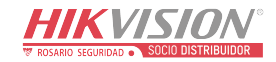

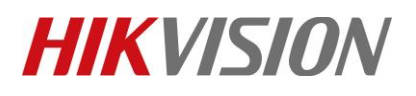

| Title:   | DS-PEA How to configure in HikCentral | Version: | v1.0  | Date:   | 14/02/2019 |
|----------|---------------------------------------|----------|-------|---------|------------|
| Product: | DS-PEA Series Emergency Alarm Device  |          | Page: | 9 of 10 |            |

#### Notice

If you press the Panic button in the Device, and then click answer. Shows **Two-way audio failed Error Code: Control Client, Audio Intercom.dll[6]** 

**Reason: The Client PC don't have audio input and output.** You need connect sound and microphone.

| HikCentral Cor   | ntrol Client      |                                     |                       | ↑↓ ⊥                          | 🗘 🖸 admin×          | 18:51:34 UTC+08:00 👌 — 🗆 🗙                     |
|------------------|-------------------|-------------------------------------|-----------------------|-------------------------------|---------------------|------------------------------------------------|
| ☆ │ Alarm Center | 8                 | ~                                   |                       | Display Related Video & Map 🗸 | Operation 🗸 🗔 Trig  | ggering Event 🕀 Arming Control 🛛               |
| All              |                   | le Cénture - Alance Duianites - Ala | en Chatura I Q Lici I | u                             |                     | ×                                              |
| Mark   Alarm Na  | Alarm Information |                                     | 17                    |                               |                     | Two-way audio failed Error                     |
| P Alarmin 3      | Alarmin 3         | _10.9.96.174-Alarm Input            | Video                 | Мар                           |                     | Code: Control Client,<br>AudioIntercom.dll [6] |
|                  | Alarm Time:       | 2019-02-14 18:51:15                 |                       |                               |                     |                                                |
|                  | Alarm Time (VS    | 2019-02-14 18:51:15                 |                       |                               |                     |                                                |
|                  | Triggered by:     | Alarmin 3_10.9.96.174               |                       | 019 Thu 18.53.21              |                     |                                                |
|                  | Triggering Event: | Alarm Input_Panic Alarm             | Ĩ,                    | 015 1110 10.55.21             |                     |                                                |
|                  | Description:      |                                     |                       |                               |                     |                                                |
| Related Video    |                   |                                     |                       |                               |                     | Z                                              |
|                  | Alarm Status:     | Start, Unacknowledged               |                       |                               |                     |                                                |
|                  | Alarm Priority:   | High -                              |                       |                               |                     |                                                |
|                  | Alarm Category    |                                     |                       |                               | 1000                |                                                |
|                  | Alarin Category.  |                                     |                       |                               |                     | 1000                                           |
|                  | Remark:           |                                     |                       |                               |                     |                                                |
|                  |                   |                                     |                       | -                             | Camera              | 01                                             |
|                  |                   |                                     |                       |                               |                     |                                                |
| Der D.           |                   |                                     | Go to Alarm           | Time Live View Display on Sma | rt Wall             | Stop                                           |
| 100 A            |                   |                                     |                       |                               |                     |                                                |
|                  | Acknowledge       | Answer Ignore                       | I/O Operation         |                               | 🗹 Enable Pop-up Win | ndow < >                                       |
| 06:00            |                   |                                     |                       |                               |                     |                                                |
|                  | ≪ 1x ≫            |                                     |                       |                               |                     |                                                |
| Go to Alarm Time | Live View         | Display on Smart Wall               | Stop                  |                               |                     |                                                |

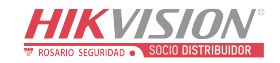

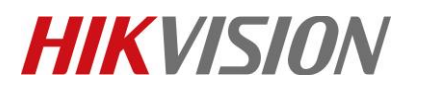

| Title:   | DS-PEA How to configure in HikCentral | Version: | v1.0 | Date: | 14/02/2019 |
|----------|---------------------------------------|----------|------|-------|------------|
| Product: | DS-PEA Series Emergency Alarm Device  |          |      | Page: | 10 of 10   |

## First Choice for Security Professionals *HIKVISION* Technical Support